## Windows10インストールマニュアル

|            | ①プロダクトキーはWebストアで予め控えておいてください。                             |
|------------|-----------------------------------------------------------|
| <u>諸注意</u> | ②各メディアはご自分で予め準備しておきましょう。                                  |
|            | ③事前にバックアップをとっておいてください。<br>アップデートをすると内部データは失われるものとお考えください。 |

## 改訂履歴

| _   | 改訂日       | 改定内容 |
|-----|-----------|------|
| 第1版 | 2015年9月1日 | 新規作成 |
|     |           |      |
|     |           |      |
|     |           |      |
|     |           |      |
|     |           |      |
|     |           |      |
|     |           |      |

はじめに

マイクロソフトの突然の仕様変更等により、ダウンロード手順や表記が変わる場合があります。

その場合は、ガイダンスにそのまま従って行ってください。

## Windows 10

|                                                                                                    | 手順1                                  |
|----------------------------------------------------------------------------------------------------|--------------------------------------|
| 특별 Windows 10<br>English   Deutsch   Español   Français   <u>日本語</u>   Русский   Italiano   Português   中文   한국어  | Windows 10の場合、Webストアで                |
|                                                                                                    |                                      |
| Windows 10 Education へのアップグレード                                                                                    | PDFファイルが表示されます。                      |
| Windows 10 Education のアップグレードをご注文いただきありがとうございます。アップグレードを実行するに<br>は、以下の重要な指示に従ってください。                              | <br>このPDFファイルには お使いの                 |
| <ul> <li>Windows 7 または 8、8.1 からのアップグレード</li> </ul>                                                                |                                      |
| <ul> <li>Windows XP または Vista からのアップグレード</li> <li>Windows 10 Home または Professional からのアップグレード</li> </ul>          | レード方法が記載されています。                      |
| Windows 7 および Windows 8、Windows 8.1 をご利用の場合:                                                                      |                                      |
| 1. Microsoft の Windows 10 ソフトウェアダウンロード サイトへ進みます。                                                                  |                                      |
| 2. [ツールを今すぐダウンロード] ボタンをクリックします。                                                                                   |                                      |
| 3. 画面の指示 に従いソフトウェアを入手し、インストールします。以下の作業を行います。                                                                      |                                      |
| ○ お客様のプロダクトキーを入力します(注文詳細ページにあります)                                                                                 |                                      |
| <ul> <li>USB フラッシュドライブ(推奨)または、ISO ファイル(推奨されておりません)にてインストール</li> </ul>                                             |                                      |
| Windows XP、Windows Vista、又は Mac をご利用の場合:                                                                          |                                      |
| 1. Microsoft の ISO ソフトウェアのダウンロード サイトに進みます。                                                                        |                                      |
| 2. Windows 10 Education ヘアップグレードするよう指示が出た時に、注文詳細ページにてプロダクトキーを                                                     |                                      |
| 入力します。                                                                                                    |                                      |
| 重要: この方法でアップグレードすると、コンピュータに保存されたすべてのファイルおよび設定が消<br>去されます。オペレーティングシステムをアップグレードする前には、必ずすべての重要なデ<br>ータをバックアップしてください。 |                                      |
| Windows 10 Home/Professional をご利田の場合・                                                                             |                                      |
|                                                                                                    |                                      |
| 1. [設定]»[更新とセキュリティ]»[フイセンス認証]の順(送択し、[ノロダクト キーの変更]をクリックしま<br>す                                                     |                                      |
| 2. 注文詳細ページにてプロダクトキーを入力して、Windows 10 Education へアップグレードします。                                                        |                                      |
|                                                                                                    |                                      |
|                                                                                                    |                                      |
|                                                                                                    | OWindows 7, 8, 8.1 の場合               |
|                                                                                                    | 注音)予めバックアップを取って                      |
|                                                                                                    | hhhhhhhhhhhhhhhhhhhhhhhhhhhhhhhhhhhh |
|                                                                                                    | から作来してたこい。初成イン                       |
| Windows 7 および Windows 8、Windows 8.1 をご利用の場合:                                                                      | ストールされますと全てのテータ                      |
| the second second second second second second second second second second second second                           | が削除されます。                             |
| <ol> <li>Microsoft の Windows 10 ソフトウェアダウンロード サイトへ進みます。</li> </ol>                                                 | また、アップデートは自己責任で                      |
| <ol> <li>[ツールを今すぐダウンロード] ボタンをクリックします。</li> </ol>                                                                  | にていたい                                |
|                                                                                                    |                                      |
| 3. 回面の指示 に従いソフトワエアを入于し、インストールします。以下の作業を行います。                                                                      | 互換性か無い場合もあり、OS不                      |
| <ul> <li>お客様のプロダクトキーを入力します(注文詳細ページにあります)</li> </ul>                                                               | 具合の原因にもなります。                         |
| 。 USB コラッジュ ピラノゴ (地語) またけ USA コッノル (地語ナキアセリません) にアノンフレー                                                           | ご理解の上 作業を進めて下さ                       |
| 0 030 ノノツシュアノリン (雅美) または、130 ノブリル (推美されにのりません) にじリンストー                                                            |                                      |
| N                                                                                                    | υ ' <sub>0</sub>                     |
|                                                                                                    |                                      |
|                                                                                                    | ①「MicrosoftのWindows10ソフト             |
|                                                                                                    | ウェアダウンロードサイトック准                      |
|                                                                                                    |                                      |
|                                                                                                    | のより。をクリックしまり。                        |

| 教育機関向け製品のダウンロード                                                                                                    | 手順3<br>※「USBフラッシュメモリ」にイメー<br>ジデータを保存する手順で進め                                                           |
|----------------------------------------------------------------------------------------------------|----------------------------------------------------------------------------------------------------|
| <text><section-header><list-item><section-header><list-item><section-header><list-item><list-item><list-item><list-item><list-item><list-item><list-item><list-item><list-item><list-item><list-item><list-item></list-item></list-item></list-item></list-item></list-item></list-item></list-item></list-item></list-item></list-item></list-item></list-item></section-header></list-item></section-header></list-item></section-header></text> | ます。<br>①「ツールを今すぐダウンロード」<br>をクリックします。<br>②保存を選択し、任意の場所に<br>保存します。<br>※初期設定では、ダウンロード<br>フォルダ内に保存されています。 |
| <ul> <li>ダウンロードをできるだけ短時でするためのファイル形式を採用。</li> <li>USB または DVD 用のメディア作成オプションを標準提供。</li> <li>ISO ファイル形式にオプションで変換可能。</li> </ul>                                                                                                    |                                                                                                    |
| ファイル(F) 編集(E) 表示(V) ツール(T) ヘルプ(H)                                                                                                    | 手順4                                                                                                   |
| 整理 ▼ ■ 開く 共有 ▼ 電子メールで送信する 書き込む 来 らう も気に入り ● らう い ー ド ● ・ ・ ・ ・ ・ ・ ・ ・ ・ ・ ・ ・ ・ ・ ・ ・ ・ ・                                                                                                    | ①保存されている<br>「MediaCreation Tool1803.exe」を<br>クリックします。                                                 |
| <ul> <li>● 最近表示した場所</li> <li>■ デスクトップ</li> <li>● MediaCreationTool1803.exe</li> </ul>                                                                                                    | ②「実行」をクリックします。                                                                                        |
| <ul> <li>聞いているファイル・セキュリティの警告</li> <li>23</li> <li>このファイルを実行しますか?</li> <li>名前02¥Downloads¥MediaCreationTool1803.exe</li> <li>発行元 Microsoft Corporation</li> <li>避発 アブリケーション</li> <li>発信元 C:¥Users¥C5677101-02¥Downloads¥MediaC</li> <li>※120.771ル時く前に常に警告する(w)</li> <li>ジロファイルは役に立たますが、このファイルの種類はコンピュー<br/>カーム内静を把いる可能性があります。低音するないすかりントウェアの<br/>カーム内静を把いる可能性があります。低音するたけテルのソフゥェアの</li> </ul>                                                       |                                                                                                    |

| Windows 10 セットアップ                                                                                                    | 手順5<br>左のようなウインドウが立ち上が<br>ります。<br>ライセンス条項に同意したら「同<br>意」を選択して下さい。       |
|----------------------------------------------------------------------------------------------------|------------------------------------------------------------------------|
| ■ EBす3(D) ■ DEする(A)    Windows 10 ゼットアップ   C ひ PC を今すぐアップグレードする   O PC のインストール メディアを作成する (USB フラッシュ ドライブ、DVD、または ISO ファイル) | 手順6<br>①「別のPCのインストールメディ<br>アを作成する〜」を選択します。<br>②選択したら、「次へ」をクリック<br>します。 |
|                                                                                                    | 手順7<br>左の画面が表示されるので、<br>「次へ」をクリックします。                                  |

| 🔬 Windows 10 セットアップ                                                                                                    |                                  | 手順8                                                                                      |
|----------------------------------------------------------------------------------------------------|----------------------------------|------------------------------------------------------------------------------------------|
| 使用するメディアを選んでく<br>Windows 10 を他のバーティションにインストールする場合は、インストール用<br>必要があります。<br>© USB フラッシュ トライグ<br>少なくた 8 GB 必要です。<br>● ISO ファイル<br>後で ISO ファイルを DVD にコピーする必要があります。 | ください<br>のメディアを作り、それを使ってインストールする  | ①使用するメディアを選んで下さ<br>いという表示がでますので、<br>「USBフラッシュドライブ」を選択<br>します。<br>※8GB以上のUSBをご用意くだ<br>さい。 |
|                                                                                                    | 戻る(B) 次へ(N)                      | しつかめ、用意しておいた038を<br>ポートに挿し、「次へ」をクリックし<br>ます。                                             |
| 🔩 Windows 10 セットアップ                                                                                                    |                                  | 手順9                                                                                      |
| USB フラッシュ ドライブをお<br>USB ドライブ上のファイルは朝除されます。これらのファイルを残しておくには、<br>ドライブの一覧を更新する<br>リムーパブルドライブ<br>Do (ESD-USB)                                                      | 異んでください。<br>別の保存場所にバックアップしてください。 | 利用可能なドライブー覧を表示<br>しますので、正しい事を確認し<br>「次へ」をクリックします。                                        |
|                                                                                                    |                                  | 実際にWindows10のダウンロー<br>ドを開始し、メディアを作成しま<br>すので、しばらく作業が済むまで<br>お待ち下さい。                      |
|                                                                                                    | 戻る(B) 次へ(N)                      |                                                                                          |
| the Windows 10 セットアップ                                                                                                    | <u> ×</u><br>淮 供 ぷ ズ キ ナ I       | 手順10                                                                                     |
|                                                                                                    | 半価ができまし                          | 左の画面が表示されるので、<br>「完了」をクリックします。                                                           |
|                                                                                                    |                                  | これでUSBメディアが出来上りま<br>した。                                                                  |
|                                                                                                    | 戻る(B) <b>完了(E)</b>               |                                                                                          |

| ファイル(F) 編集(E) 表示(V) ツール(T) ヘルプ(H)                                                                                                    | 手順11                                                                          |
|----------------------------------------------------------------------------------------------------|-------------------------------------------------------------------------------|
| 整理▼ 共有▼ 書き込む 新しいフォルダー                                                                                                    | <br> 次に、USBの中身を展開します。                                                         |
| <ul> <li>▲ ゴンピューター</li> <li>● コンピューター</li> <li>● ネットワーク</li> <li>● コンピューターの簡単操f</li> <li>● システムとセキュリティ</li> </ul>                                                                                                    | 「setup.exe」のクリックしインス<br>トール作業に進みます。                                           |
| <page-header><image/><section-header><section-header><section-header><section-header><section-header></section-header></section-header></section-header></section-header></section-header></page-header>                                                                                                    | 手順12<br>「更新プログラムをダウンロード<br>してインストールする」を選択し、<br>「次へ」をクリックします。                  |
| Windows 10 セットシック     D     D | 手順13<br>適用される通知とライセンス条<br>項に「同意する」を選択します。<br>更新プログラムをダウンロードす<br>るまで、しばらく待ちます。 |

| Windows 10 セットアップ                                                                                                    | 手順14                                                                                                    |
|----------------------------------------------------------------------------------------------------|----------------------------------------------------------------------------------------------------|
| 次の作業が必要です。         Cycle Lekまけて Windows の設定、個人用ファイル、アプルを引き継ぐには、次の点に注意が必要です。         通道なものを変更         2 ATOK       確認         お使いやの日本語入力は Windows 10 との互換性がありません。オペレーティングや<br>スタを更新したえ後、日本語入力をアンインストールし最新のバージョンをインストールしてください。       確認         2 ESET Nod32 Antivirus, Smart Security, Endpoint Security and<br>Antivirus       確認         このアガルは Windows 10 と互換性がないため、アップグレード後は使用できませんのアガル (4/2) にお問い合わせください。PCのアグガレード後で多、PC を現<br>満ちために Windows 10 と互換性がないため、アップグレード後で、PC を見<br>満ちために Windows 10 のかりすび、Windows 10 のアップグレードを進める場合は、[確<br>認] を選択してください。 | 左のような画面が表示されます。<br>ここでは、Win10との互換性が無いアプリ等が表示されます。<br>この機能が利用できなくなる可<br>能性がありますので、アップデートをする前に事前チェックが必要<br>です。                           |
| 戻る(B) (情報の更新(R)                                                                                                    | 問題なければ、「引き継ぐものを<br>変更」をクリックします。                                                                                                    |
| Mindows 10 セットアップ - ロ ×                                                                                                    | 手順15                                                                                                    |
| <ul> <li>引き継ぐ項目を選んでください</li> <li>個人用ファイルとアプリを引き継ぐ<br/>Windows の設定は後から変更することができます。</li> <li>個人用ファイルのみを引き継ぐ</li> </ul>                                                                                                    | 「何もしない」を選択し、「次へ」を<br>クリックします。                                                                                                    |
| 設定とアプリは剥除されますが、ファイルは引き継がれます。<br>● 何もしない<br>ファイル、アプリ、設定を含むすべてが削除されます。                                                                                                    | ※ファイル、アフリ、設定を含む<br>全てのデータが削除されます。<br>予めバックアップを取っておいて<br>ください。                                                                          |
| 戻る(B) 次へ(N)                                                                                                    |                                                                                                    |
| ・・・・・・・・・・・・・・・・・・・・・・・・・・・・・                                                                                                    | <ul> <li>手順16</li> <li>インストールする準備ができました。という表示に切り替わりますので、右下の「インストール」をクリックします。</li> <li>Windows10をインストールしていきますので、順に従い作業を進めます。</li> </ul> |

|                                                                                                    | 手順17                                                                                                    |
|----------------------------------------------------------------------------------------------------|----------------------------------------------------------------------------------------------------|
| <section-header><section-header><section-header><section-header><text></text></section-header></section-header></section-header></section-header> | この表示が現れたら、システム<br>書き換え作業中ですので、バッ<br>テリーが途中で切れないように<br>注意して下さい。<br>途中で電源を切らないようにしま<br>しょう。<br>OSの不具合の原因になります。 |
|                                                                                                    | 手順18<br>手順に従い、Windows10のセット<br>アップを済ませ、左のような画面<br>になれば作業完了です。                                                |
|                                                                                                    |                                                                                                    |

|                                                                                                    | OWindows XP, VISTAの場合                                                                                                    |
|----------------------------------------------------------------------------------------------------|----------------------------------------------------------------------------------------------------|
| Windows XP and Windows Vista users:         1. Go to Microsoft's ISO Software Download Site         2. Enter the product key from your order receipt when prompted to launch the upgrade to Windows 10 Education.         Important:       Upgrading in this fashion will cause all files, settings and software applications to be deleted from your computer. Be sure to back up all important data before you upgrade your operating system.                | 「Microsoft's ISO Software<br>Download Site.」をクリックしま<br>す。<br>開いたページに、プロダクトキー<br>を入力し、「Verify」をクリックしま                                                                                            |
| Enter product key                                                                                                    | す。<br>プロダクトキーは、Webストアより<br>確認できます。<br>クリック後は、画面の指示に従<br>い、アップグレードを行ってくださ<br>い。                                                                                                    |
| ◆ 設定       - □ ×         ※ 変化とセュリティ       シェロ・ホー         Windows Update       Windows         Windows Defender       ゴダイション       Windows はライセンス感症されています         日本       フォロシス感症       フォロシス感症         フォロシスの加       フォロシス感知       フォロシス感知         フォロシスの加       フォロシスの       フォロシスの         プログワト キーの入力       パンクリト キーは次のような形式です!       フリクト キー         フリクト キー       フリクト キー       フリクト キー         アリクト キー       レメロシュシスのののスシスののスシスののスシスののスシスののスシスののスシスののスシ | OWindows 10<br>Home/Professional の場合<br>「設定」→<br>「更新とセキュリティ」→<br>「ライセンス認証」<br>を順にクリックし、「プロダクトキー<br>の変更」をクリックします。<br>入力画面が表示されたら、プロダ<br>クトキーを入力します。<br>その後の操作は、画面の指示に<br>従い、アップグレードを行ってくだ<br>さい。 |